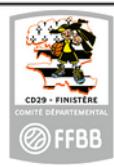

Pré-inscription - Renouvellement de licence

Les 6 grandes étapes de la pré-inscription au renouvellement de licence :

1 - IDENTITE (JE SUIS)

- 2 CHOIX DE L'OFFRE (JE SOUHAITE)
- 3 JUSTIFICATIFS (JE PRODUIS MES JUSTIFICATIFS)
- 4 ASSURANCES (JE M'ASSURE)
- 5 RECAPITULATIF DE L'OFFRE (JE VALIDE)
- 6 CONFIRMATION ET COLLECTE DE CONSENTEMENT (JE M'ENGAGE)

#### Formulaire web de pré-inscription

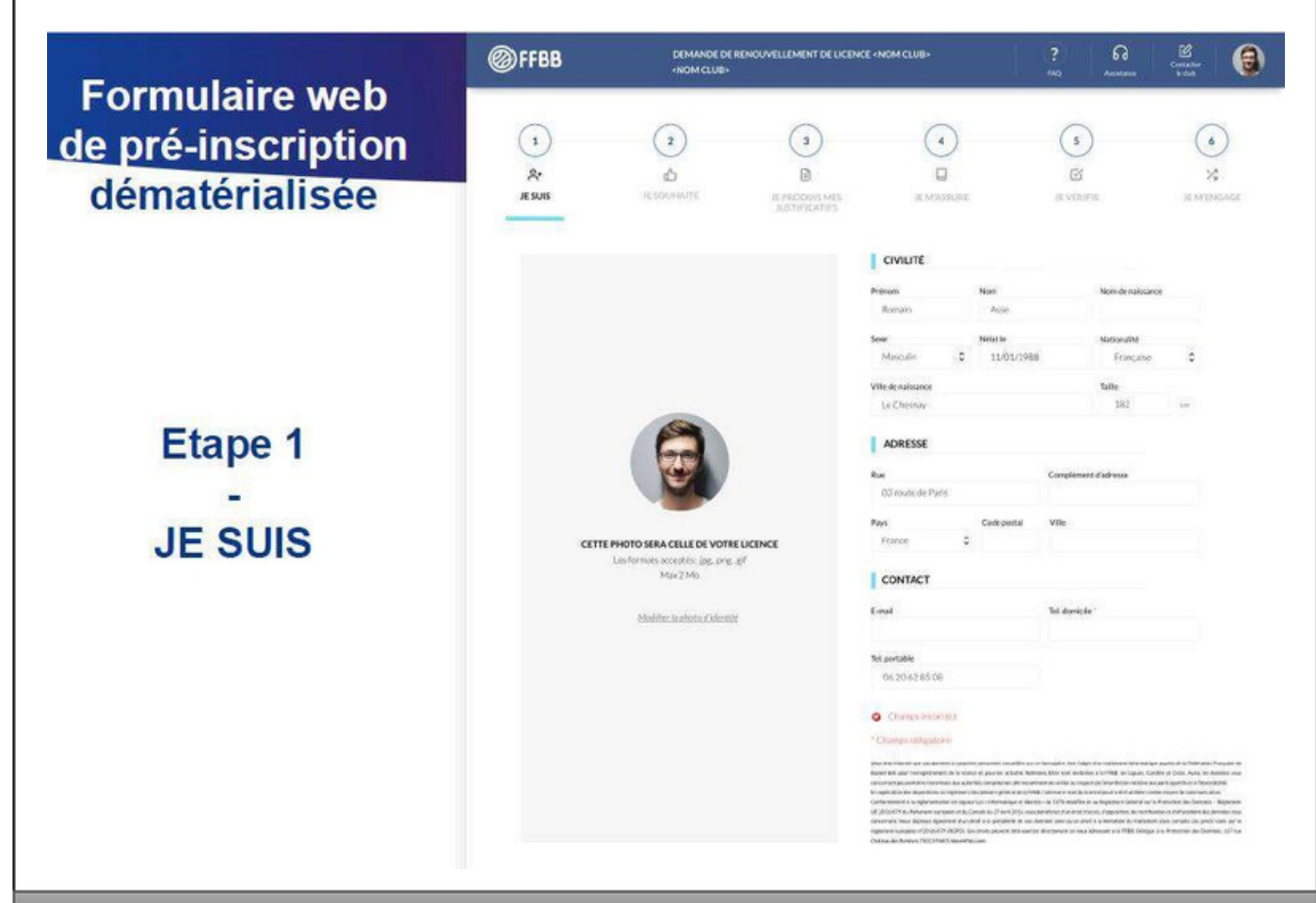

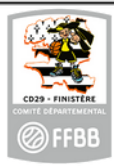

## Pré-inscription – Renouvellement de licence

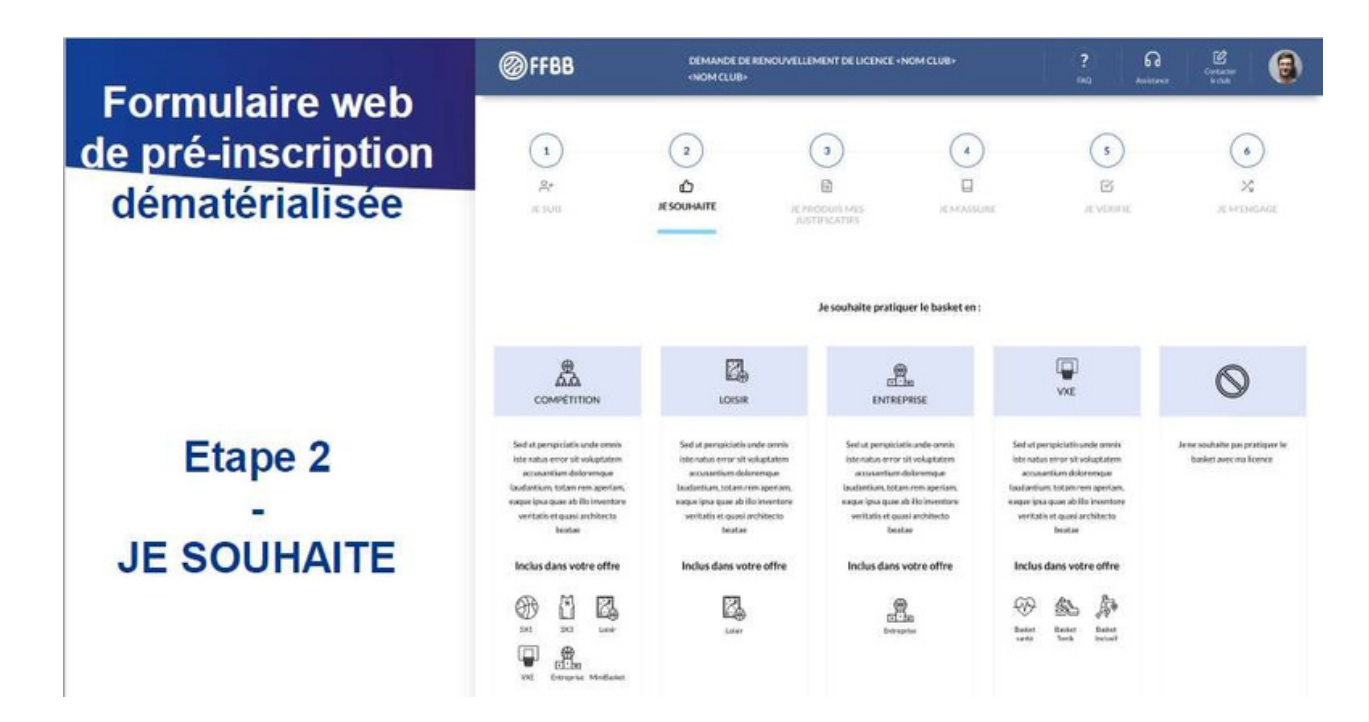

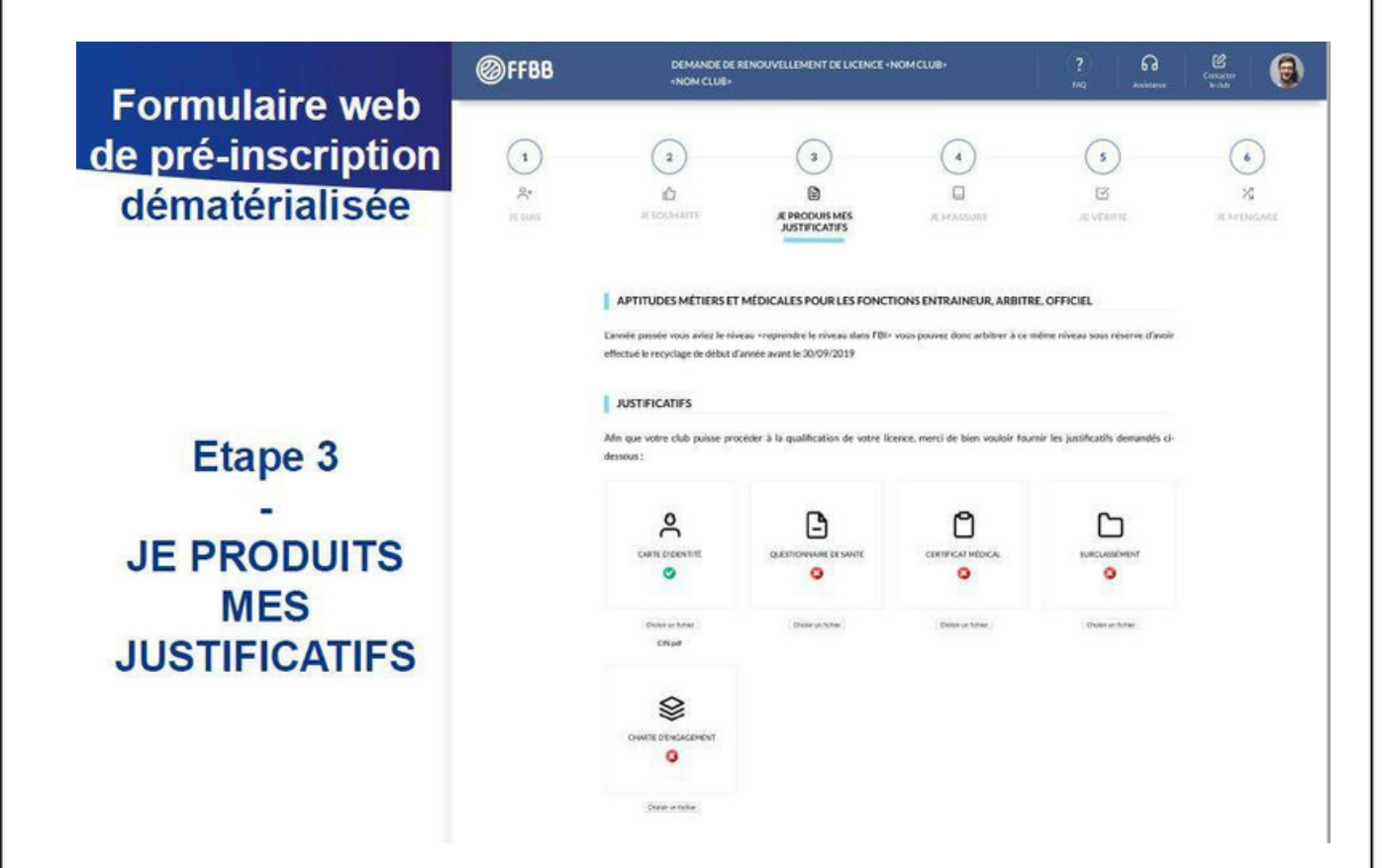

2

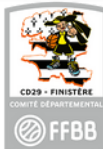

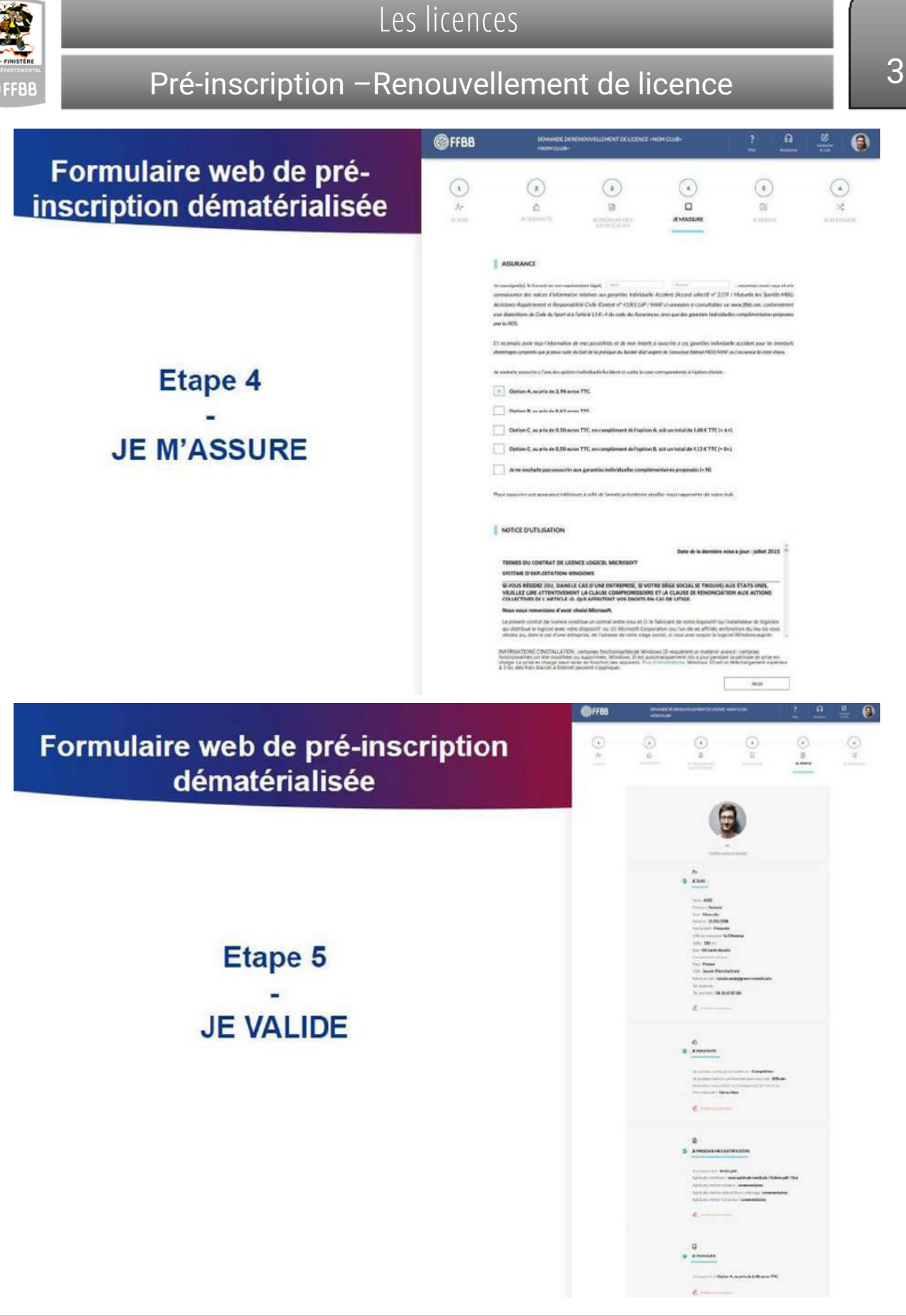

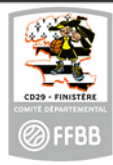

## Pré-inscription - Renouvellement de licence

Formulaire web de pré-inscription dématérialisée

### Etape 6 -JE M'ENGAGE

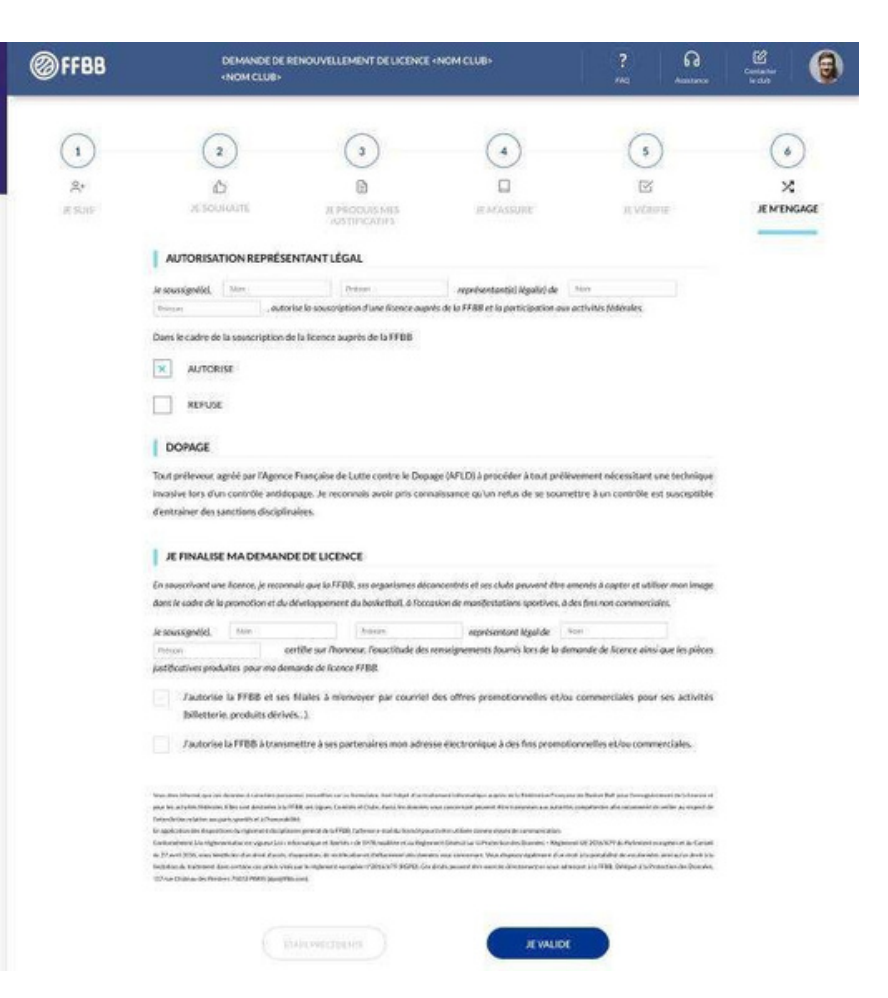

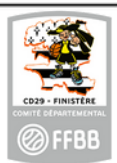

## Pré-inscription – Renouvellement de licence

### Formulaire web depré-inscription dématérialisée

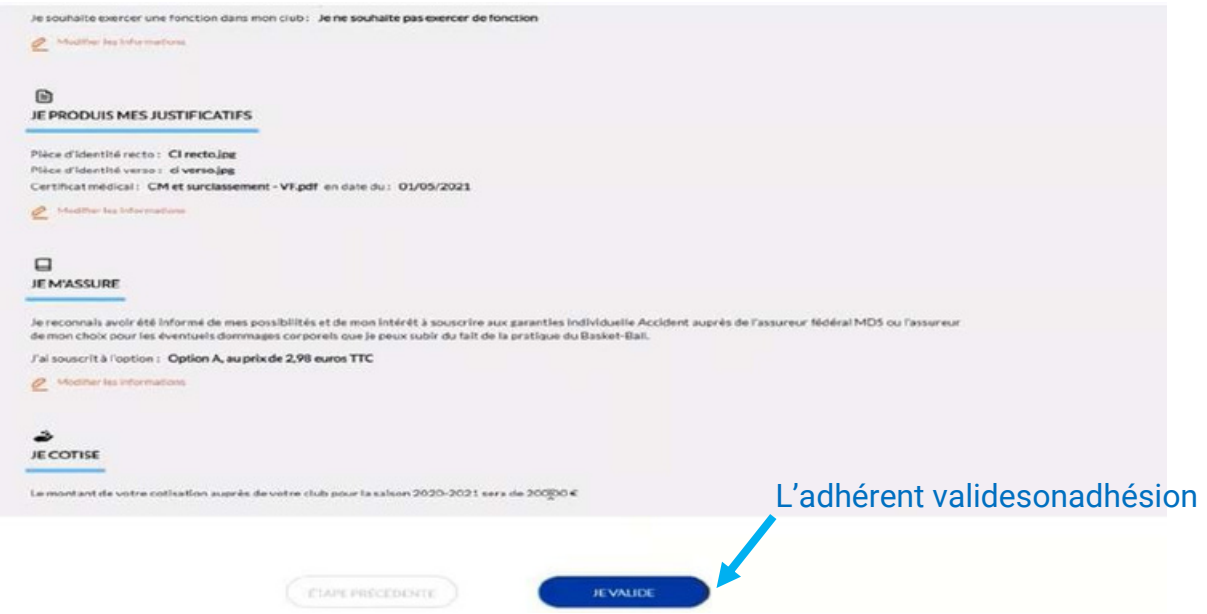

Alafinduprocess, une nouvelle ligne« jecotise» avec letarif de la cotisation du licencié

#### Suite à l'engagement 2 possibilités:

- Paiement en ligne.
- Paiement au club, dans ce cas vous cochez

règlement au Club (Chèque, Chèques

Vacances, Coupon Sport, Carte Sortir, Espèces...)

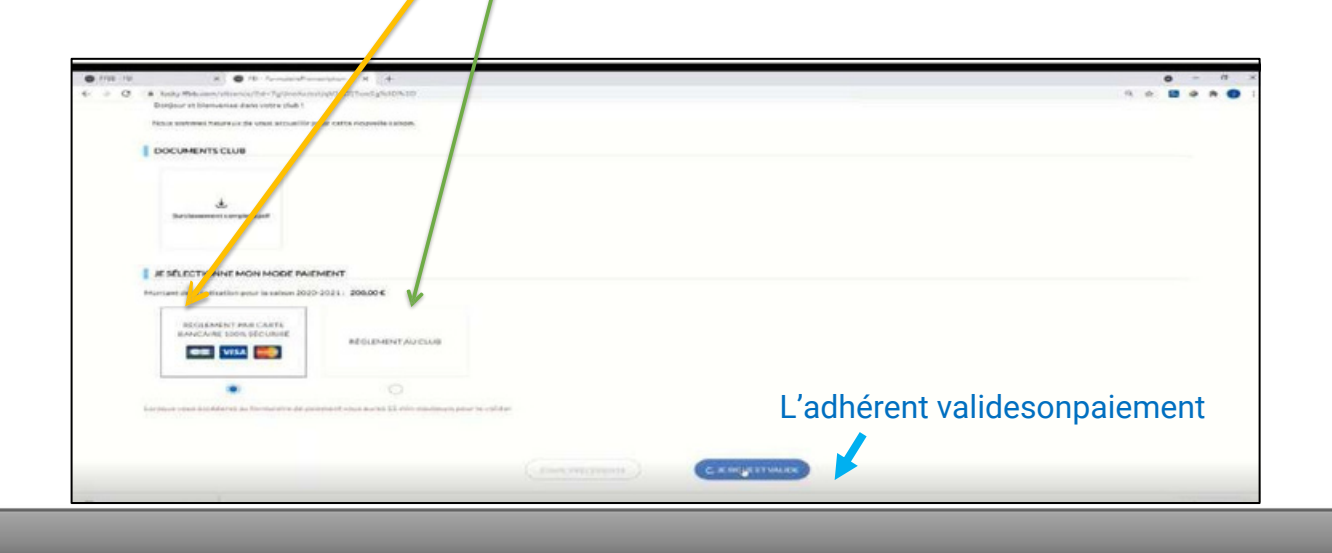

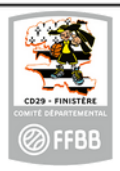

Pré-inscription – Renouvellement de licence

### Formulaire web depré-inscription dématérialisée

Si vous avez choisi le paiement en ligne, le montant apparait majoré avec une contribution forfaitaire que vous avez la possibilité de modifier en cliquant sur modifier.

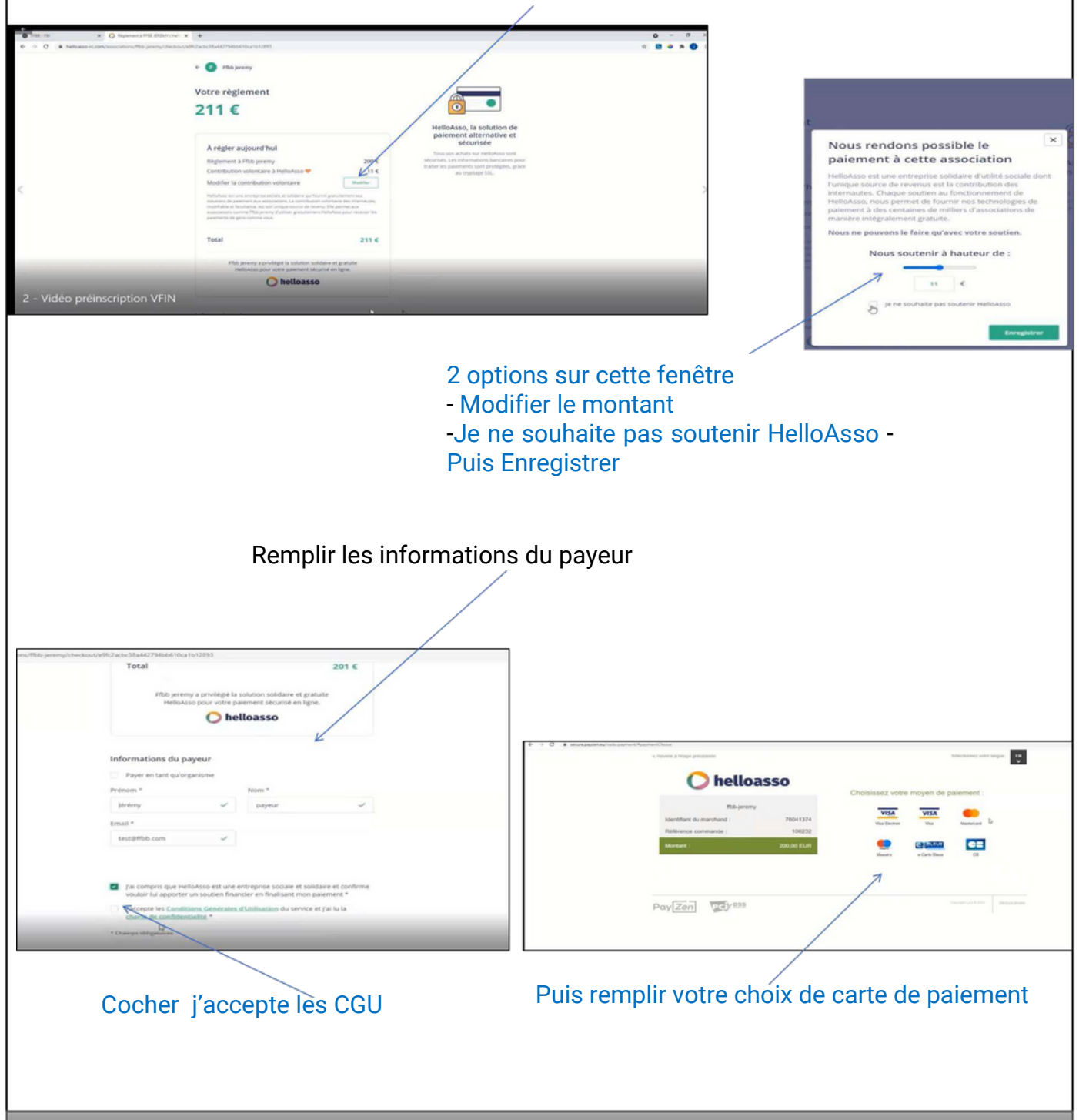

6

|                                          | L                                                                                                    | es licences                                                                                                    |        |
|------------------------------------------|----------------------------------------------------------------------------------------------------|----------------------------------------------------------------------------------------------------|--------|
| CD29 - FINISTERE<br>COM TE CENARTOMENTAL | Pré-inscription – F                                                                                                    | Renouvellement de licence                                                                                                    | 7      |
|                                          | Formulaire web dep                                                                                                    | ré-inscription dématérialisée                                                                                                    |        |
|                                          |                                                                                                    | Tableau du paiement séc                                                                                                    | curisé |
|                                          |                                                                                                    |                                                                                                    |        |
|                                          |                                                                                                    | Selectionnez votre langue :                                                                                                    |        |
|                                          | ffbb-jeremy<br>Identifiant du marchand : 76041374<br>Référence commande : 106232<br>Montant : 200,00 EUR                                                      | Palement sécurisé Numéro de carte Expire fin Cryptogramme Visuel VALIDER                                                                                                    |        |
|                                          | L'adresse de oe site de paeriment prôfixée par https indique que vous étes sur<br>un tite sécurisé et que vous pouvez règrer voire achat en foute tranquitté. | <image/> <image/> <image/> <image/> <image/> <section-header><section-header><section-header><section-header><section-header><section-header><section-header><section-header><section-header><section-header><section-header><section-header><section-header></section-header></section-header></section-header></section-header></section-header></section-header></section-header></section-header></section-header></section-header></section-header></section-header></section-header> |        |

#### Puis réception d'un accusé

| A Merci !                                                                                                    | a                                                                                                    |
|----------------------------------------------------------------------------------------------------|----------------------------------------------------------------------------------------------------|
| Votre demande a été envoyée à votre club, qui va la contrôler avant de la transmettre à la Fédération Française d                                               | te BaskerBall.                                                                                                    |
| Une fols validée, votre licence dématérialisée vous sera transmise par e-mail,                                                                                  |                                                                                                    |
| En choialasant de rejaindre la Fédération Française de BasketBall à travers cette demande de licence, nous comp<br>visualiset le cilicaut avmédiles ros valeurs | ntons sur vous pour défendre et transmettre les valeurs de notre sport que sont la SOLIDARITE, le FAIRPLAY et l'INTEGRATION - <u>Équile S</u> (ROME) |

### Une fois que le licencié aura validé son inscription :

•Il reçoit un mail de validation sur toutes les adresses mails indiquées sur sa fiche.

•Le club sera en mesure de valider l'inscription dès que le licencié aura payé sa cotisation au club et envoyé sa fiche d'inscription.